# Add referee to games in ProCup

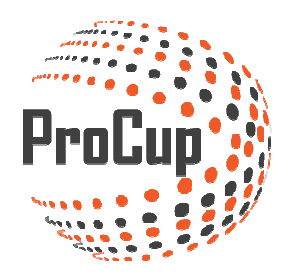

Appointing referees can be done either automatically or manually. Here we will show you how to solve this.

Start by logging in to ProCup admin and further into Referee Categories and Fees.

| ▶ 🕤 Design and sett                                                                                                    | ings Referee managemer                          | nt Register phase                                                                          | Planning phase                                                                             | During tournament                                               | t days MyTear                                                             | n 🕐                                                                            | ٢                                                                      |                                                                   |
|----------------------------------------------------------------------------------------------------|-------------------------------------------------|--------------------------------------------------------------------------------------------|--------------------------------------------------------------------------------------------|-----------------------------------------------------------------|---------------------------------------------------------------------------|--------------------------------------------------------------------------------|------------------------------------------------------------------------|-------------------------------------------------------------------|
| 30012: ProCupen 20                                                                                                    | 016 🖸 (Cup)                                     |                                                                                            |                                                                                            |                                                                 |                                                                           |                                                                                |                                                                        |                                                                   |
| 1: Referee categories and<br>This enables Referee management<br>Design of various categories and fe<br>How many referees per match -1,2 | fees<br>in ProCup.<br>es for referees.<br>or 3? | 2: Create/Desig<br>If you want the refere<br>web, this menu item i<br>You can customize th | n referee registrati<br>es to be able to register<br>is used.<br>e registration form and i | on form<br>their interest via the<br>make it available in other | 3: Show /reg<br>Here can you chee<br>2016. Furthermor<br>You can even see | iater referees<br>ik and approve th<br>e, you can do mai<br>available referees | to the cup<br>ne registerd ref<br>nual registrations<br>and export the | ferees for <b>ProCupen</b><br>on of referee<br>he referee list to |
| Should fees be paid?<br>Pay per match or per hour?.<br>Referee categories and fees                                                      | •]                                              | languages too                                                                              | feree registration fo                                                                      | orm                                                             | Excel.<br>(no new register<br>10 total active<br>Show /registe            | ed referees)<br>enroliments<br>r referees to t                                 | he cup                                                                 |                                                                   |
| 4: alloaction of referee                                                                                                    |                                                 | 5: Finish refere                                                                           | e allocations                                                                              |                                                                 | 6: Refeeree p                                                             | printout                                                                       |                                                                        |                                                                   |
| Allocation of referees can be comp<br>Partly automatic, partly manuel<br>You can also combine the two diffe                             | leted in two different ways.<br>erent ways.     | before you can print or referee allocations/se                                             | out referee reports etc, y<br>attings.                                                     | ou must complete                                                | Note, various task                                                        | s related to the re<br>ation, payroll lists                                    | eferee can be p<br>s and match pi                                      | orinted.<br>rotocols                                              |
| Finally, you can vailiate that everyt                                                                                                   | ning s ok with referee allocations              | Finish referee                                                                             |                                                                                            |                                                                 | Print Referees                                                            | •                                                                              |                                                                        |                                                                   |

Here you have the opportunity to enter different types of categories and also amount, if you pay referees per match or time. Do not forget to save the bottom!

| Referee categori                                                                                                    | Referee categories and fees  |                                                  |                                                |  |  |  |  |
|----------------------------------------------------------------------------------------------------|------------------------------|--------------------------------------------------|------------------------------------------------|--|--|--|--|
| Enable Referee manag                                                                                                    | Enable Referee management: 🗹 |                                                  |                                                |  |  |  |  |
| Enter the maximum number of referees or officials that can be used per match.<br>Fees (without decimals) are used as the basis for referee reports where mumber of referees matches are multiplied with this fee and summarized. |                              |                                                  |                                                |  |  |  |  |
| Select the number of re                                                                                                    | eferees/officials p          | er game: 1 🔍                                     |                                                |  |  |  |  |
| Fees to be calculated (                                                                                                    | 🧿 🖲 per match                | O Per hour                                       | Set number of referees to add on a single game |  |  |  |  |
| Fees to be specified                                                                                                    | per refereeing o             | category. Example of refereeing catagories are ' | '7-man', 'elite referee', 'playoffs' etc.      |  |  |  |  |
| Ac                                                                                                    | tive Ref                     | eree category                                    | Fee per match or hour                          |  |  |  |  |
|                                                                                                    | Be                           | ginner                                           | 100                                            |  |  |  |  |
|                                                                                                    | A You                        | uth                                              | 150                                            |  |  |  |  |
| I.                                                                                                    | A FA-                        | Elite                                            | 200                                            |  |  |  |  |
|                                                                                                    |                              |                                                  |                                                |  |  |  |  |
|                                                                                                    |                              |                                                  | Set if referee gets paid per hour or per/game  |  |  |  |  |
| (                                                                                                    |                              |                                                  |                                                |  |  |  |  |
| (                                                                                                    |                              |                                                  |                                                |  |  |  |  |
|                                                                                                    |                              |                                                  |                                                |  |  |  |  |
| (                                                                                                    |                              |                                                  |                                                |  |  |  |  |
| (                                                                                                    |                              |                                                  |                                                |  |  |  |  |
| Return Save                                                                                                    |                              |                                                  |                                                |  |  |  |  |

The next step is to register the referee in the system manually. If you have used MyRef (<u>see separate</u> <u>manual</u>) where referees can register via forms on the web, the referees are already in the system.

?

| 1: Referee categories and fees                                                                                                    | 2: Create/Design referee registration form                                                                                                    | 3: Show /regiater referees to the cup                                                                                                    |
|----------------------------------------------------------------------------------------------------|----------------------------------------------------------------------------------------------------|----------------------------------------------------------------------------------------------------|
| This enables Referee management in ProCup.                                                                                                    | If you want the referees to be able to register their interest via the web, this menu item is used.                                                                                                    | Here can you check and approve the registerd referees for <b>ProCupen</b><br><b>2016</b> . Furthermore, you can do manual registration of referee         |
| Design of various categories and fees for referees.                                                                                                    |                                                                                                    |                                                                                                    |
| How many referees per match -1,2 or 3?                                                                                                    | You can customize the registration form and make it available in other                                                                                                    | You can even see available referees and export the referee list to                                                                                        |
| Should fees be paid?                                                                                                    | languages too                                                                                                    | Excel.                                                                                                    |
| Pay per match or per hour?.                                                                                                    |                                                                                                    | (no new registered referees)                                                                                                    |
|                                                                                                    |                                                                                                    | 10 total active enrollments                                                                                                    |
| Referee categories and fees                                                                                                    | Create (decign referen registration form                                                                                                    | Show /vogistor reference to the sup                                                                                                    |
|                                                                                                    | le cateración de la cateración de la cat | show register referees to the cup                                                                                                    |
| 4: alloartion of referee                                                                                                    | 5: Finish referee allocations                                                                                                    | 6: Refeeree printout                                                                                                    |
| 4: alloaction of referee                                                                                                    | 5: Finish referee allocations                                                                                                    | 6: Refeeree printout                                                                                                    |
| 4: alloaction of referee<br>Allocation of referees can be completed in two different ways.                                                                                                    | 5: Finish referee allocations                                                                                                    | 6: Refeeree printout<br>Note, various tasks related to the referee can be printed.                                                                        |
| 4: alloaction of referee<br>Allocation of referees can be completed in two different ways.<br>Partly automatic, partly manuel                                                                                                    | 5: Finish referee allocations<br>before you can print out referee reports etc, you must complete                                                                                                    | 6: Refeeree printout<br>Note, various tasks related to the referee can be printed.                                                                        |
| 4: alloaction of referee<br>Allocation of referees can be completed in two different ways.<br>Partly automatic, partly manuel<br>You can also combine the two different ways.                                                                            | 5: Finish referee allocations<br>before you can print out referee reports etc, you must complete<br>referee allocations/settings.                                                                                                    | 6: Refeeree printout<br>Note, various tasks related to the referee can be printed.<br>Eg. referee information, payroll lists and match protocols          |
| 4: alloaction of referee<br>Allocation of referees can be completed in two different ways.<br>Parity automatic, parity manuel<br>You can also combine the two different ways.<br>Finally, you can vailiate that everything s ok with referee allocations | 5: Finish referee allocations before you can print out referee reports etc, you must complete referee allocations/settings. Finish referee                                                                                                    | 6: Refeeree printout<br>Note, various tasks related to the referee can be printed.<br>Eg. referee information, payroll lists and match protocols          |
| 4: alloaction of referee<br>Allocation of referees can be completed in two different ways.<br>Partly automatic, partly manuel<br>You can also combine the two different ways.<br>Finally, you can valilate that everything s ok with referee allocations | 5: Finish referee allocations before you can print out referee reports etc. you must complete referee allocations/settings. Finish referee                                                                                                    | 6: Refeeree printout Note, various tasks related to the referee can be printed. Eg. referee information, payroll lists and match protocols Print Referees |

Design and settings Referee management Register phase Planning phase During tournament days MyTeam

| ering: | - No     | o filtering on highest licer | nse 🔻 🛛 No fil             | tering on T-shirt 🔻 🛛 No | filtering on living V Show | Return             | New referee      |                |
|--------|----------|------------------------------|----------------------------|--------------------------|----------------------------|--------------------|------------------|----------------|
| Do no  | ot inclu | de active referees           |                            | 10 Referee               | allocated                  |                    |                  |                |
| ef.nbi | Activ    | e Name                       | Address                    | Email                    | Personal numb Mobile       | Status 👔           | Referee category | Own Comments:  |
| 001    | 1        | Marie Mohagen [M]            | *adress*<br>*postnr* *ort* | test_312@cumap.se        |                            | Qualified <b>T</b> | Beginner         |                |
| 002    | 1        | Freja Writzkynieszy [M]      | *adress*<br>*postnr* *ort* | test_416@cumap.se        |                            | Qualified <b>v</b> | Youth            | Here you       |
| 003    | 1        | Vesna Anolic [M]             | *adress*<br>*postnr* *ort* | test_258@cumap.se        |                            | Qualified <b>v</b> | FA-Elite 🔻       | register a new |
| 004    | 1        | Peter Svensson [M]           | *adress*<br>*postnr* *ort* | test_267@cumap.se        |                            | Qualified <b>v</b> | Beginner 🔻       | referee. don't |
| 005    | 1        | Kalle Pettersson [M]         | *adress*<br>*postnr* *ort* | test_389@cumap.se        |                            | Qualified <b>v</b> | Youth 🔻          | forget to save |
| 006    | 1        | Cari Momad [M]               | *adress*<br>*postnr* *ort* | test_457@cumap.se        |                            | Qualified <b>T</b> | Youth            | I              |
| 007    | 1        | Sara Piglund [M]             | *adress*<br>*postnr* *ort* | test_26@cumap.se         |                            | Reserve 🔻          | Beginner 🔻       |                |
| 800    | 1        | Göte Björk [M]               | *adress*<br>*postnr* *ort* | test_44@cumap.se         |                            | Qualified <b>T</b> | Youth            |                |
| 009    | 1        | Pia Andersson [M]            | *adress*<br>*postnr* *ort* | test_496@cumap.se        |                            | Qualified <b>T</b> | Beginner •       |                |
| 010    | 1        | Niklas Alm <i>[M]</i>        | *adress*<br>*postnr* *ort* | test_364@cumap.se        |                            | Qualified 🔻        | Youth 🔻          |                |

| ***New Registration***          |                   |                  |  |
|---------------------------------|-------------------|------------------|--|
| Referee ID:                     |                   | Active?          |  |
| Name:                           |                   | Personal number: |  |
| Address:                        |                   | Email:           |  |
| Post code and town:             |                   | Mobile number:   |  |
| Clearing code and bank account: |                   | Bank name:       |  |
| Status:                         | Qualified 🔻       |                  |  |
| Referee category:               | Select category 🔻 |                  |  |
| Highest licence:                | Elite             |                  |  |
| T-Shirt:                        | XXL V             |                  |  |
| Accommodation                   | No T              |                  |  |
| Own Comments:                   |                   |                  |  |
| Accommodation<br>Own Comments:  | No                |                  |  |

Then, click on the Registration of referee.

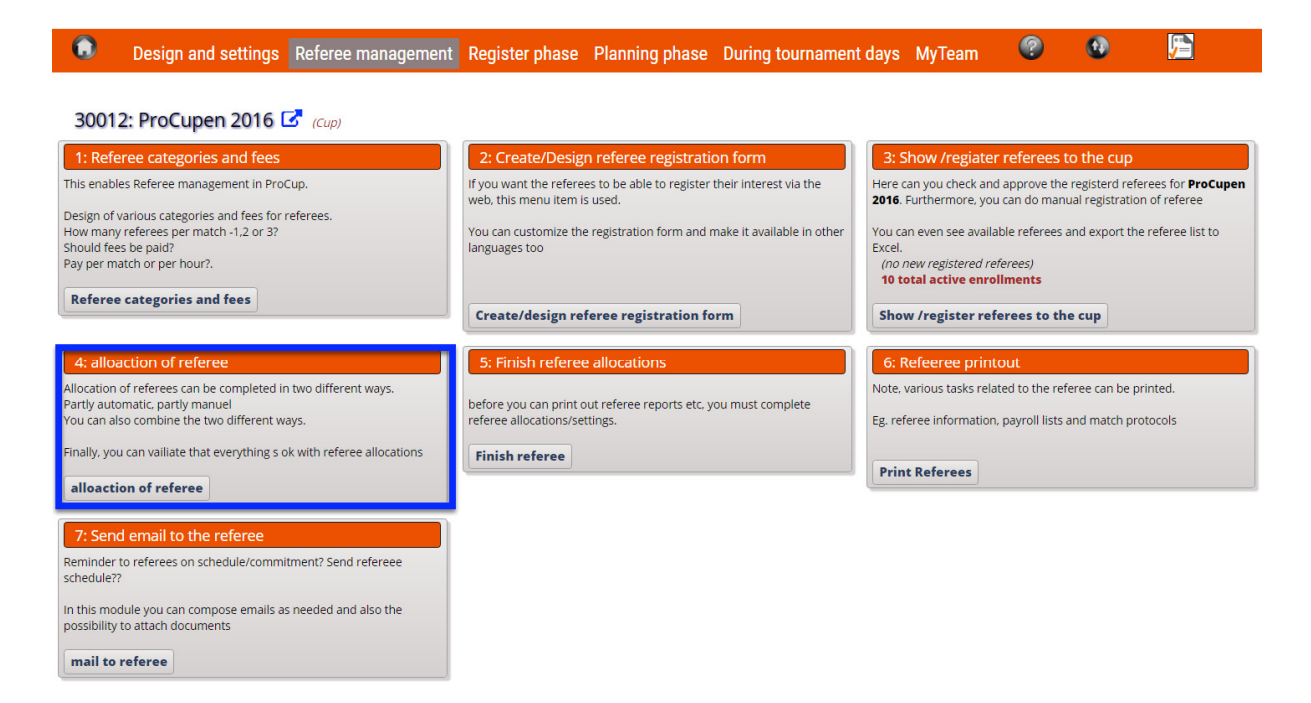

### Here you now have the option to choose automatic or manual deployment via the tabs at the top.

| Auto                                                         | natic deployment/placement manual deploym                                                                                                    | ent Validation                                                                                                    |                               |                                                                                   |                                                                                                    |
|--------------------------------------------------------------|----------------------------------------------------------------------------------------------------|----------------------------------------------------------------------------------------------------|-------------------------------|-----------------------------------------------------------------------------------|----------------------------------------------------------------------------------------------------|
| You ca<br>Basic<br>Maxir<br>Minin<br>Nbr c                   | n let the system automatically to deploy referees by<br>settings<br>num nbr referees/functionaries per match: 1 inc<br>um time between matches: 10 minuts.<br>i matches in row before rest (maximum); 5 matc      | etting up parameters below. Or you can click or<br>ude reserve referee:  hes. (1)                                                                                                    | n tab Manual deployme.        | from the m                                                                        | referees per Match - This value is taken enu 'referee Categories and Fees'.                                                               |
| Minin                                                        | um rest time (pause): 60 minutes.                                                                                                    | nity to seperate the different referees. Need mo                                                                                                    | ore pools - click on 🛨 be     | elow to the left 👔                                                                | Examples of subdivision in pools                                                                                                    |
|                                                              | Pool 1 Referee                                                                                                    | Time                                                                                                    | Match type                    | Classes                                                                           |                                                                                                    |
|                                                              | Referee category: all categories ▼<br>All referees: ●<br>According to the list: C(Ctrl + click for many option<br>Marie Mohagen<br>Freja Writzkynieszy<br>Vesna Anolic<br>Peter Svensson<br>Kalle Pettersson<br>▼ | all match dates:  According to the list.  (Ctrl + click for many spatians) (2016-03-03 (2016-03-04 (2016-03-05)) (2016-03-05) (2016-03-05) (2016-05) (2016-05) (2016-05) (2016-05) (2016-05) (2016-05) (2016-05) (2016-05) (2016-05) (2016-05) (2016-05) (2016-05) (2016-05) (2016-05) (2016-05) (2016-05) (2016-05) (2016-05) (2016-05) (2016-05) (2016-05) (2016-05) (2016-05) (2016-05) (2016-05) (2016-05) (2016-05) | Group stage: ♥<br>Playoffs: ♥ | All classes: •<br>According to the list: • (Ctri<br>options)<br>P10<br>P10<br>P14 | You have two categories of referees -<br>experienced as well as youth<br>referees.                                                        |
| <b>€</b><br>⊘                                                | Pool 2 Referee<br>Referee category: all categories Y                                                                                                    | Time<br>all match dates: •                                                                                                    | Match type                    | Classes                                                                           | * referee Category 'Experienced'.                                                                                                    |
|                                                              | All referees:  According to the list: Marie Mohagen Freja Writzkynieszy Vesna Anolic                                                                                                    | According to the list:                                                                                                    | Playoffs: 🗹                   | According to the list:                                                            | * Selection of older age classes                                                                                                    |
|                                                              | Kalle Pettersson                                                                                                    | Finish/end time 23:59                                                                                                    |                               | P14                                                                               | * referen ostagen ('vouth judge'                                                                                                    |
| Retu                                                         | rn Automatic deployment/placement                                                                                                    |                                                                                                    |                               |                                                                                   | referee category youth judge.                                                                                                    |
| fw                                                           | e focus on automatic d                                                                                                    | eployment now:                                                                                                    |                               |                                                                                   | * Selection of younger age classes                                                                                                    |
| The system is always set to allow all referees to all games. |                                                                                                    |                                                                                                    |                               |                                                                                   | If some referees only are available at<br>certain times, you can separately<br>choose these referees to a new pool<br>and limit the time. |
| o t                                                          | nat they are optimized                                                                                                    | for you. If you click A                                                                                                    | uto deplo                     | yment,                                                                            | If for example some of the referees should be limited to the group stage or                                                               |
| he system will generate referees to the matches directly     |                                                                                                    |                                                                                                    |                               |                                                                                   | limited to certain pitches it can be arranged in the menu.                                                                                |
| est                                                          | yourself and then see                                                                                                    | the outcome on the                                                                                                    | SHOW MA                       | TCHES button.                                                                     |                                                                                                    |
|                                                              |                                                                                                    |                                                                                                    |                               |                                                                                   |                                                                                                    |
|                                                              |                                                                                                    |                                                                                                    |                               |                                                                                   |                                                                                                    |

| Auto                                                   | matic deployment/placement manual d                                                                                                    | eployment Validation                                                                                                    |                                                                         |                                                                                         |                                                                                                    |
|--------------------------------------------------------|----------------------------------------------------------------------------------------------------|----------------------------------------------------------------------------------------------------|-------------------------------------------------------------------------|-----------------------------------------------------------------------------------------|----------------------------------------------------------------------------------------------------|
| You c<br>Basi<br>Max<br>Mini<br>Nbr<br>Mini<br>divisio | an let the system automatically to deploy refere<br><b>settings</b><br>mum nor referees/functionaries per match: <b>1</b> (<br>mum time between matches: 10 minuts.<br>of matches in row before rest (maximum): 5<br>mum rest time (pause): 60 minutes.<br>on are divided into 'pools' where you have the co | es by setting up parameters below. Or you o                                                                                                    | an click on tab <i>Manual deployme</i><br>s. Need more pools - click on | nt and do this manually.                                                                |                                                                                                    |
| 222                                                    | matches calculated. 10 matches                                                                                                    | have not been assigned to a ref                                                                                                    | eree. Show matches                                                      |                                                                                         |                                                                                                    |
| Tip!                                                   | You can also finetune the deployment on the ta                                                                                                    | b Manual deployment.                                                                                                    | Match type                                                              | Classes                                                                                 | Pitches                                                                                             |
|                                                        | Referee category: all categories  All referees:  According to the list: ( <i>Ctrl</i> + <i>click for many</i> Marie Mohagen                                                                                                    | all match dates:  According to the list:  (Ctrl + clice options)                                                                                                    | k for many Group stage:<br>Playoffs:                                    | All classes:  According to the list:  (Ctrl + click options)                            | all pitches: •<br>k for many According to the list: • (Ctrl + click for many<br>options)            |
|                                                        | Freja Writzkynieszy<br>Vesna Anolic<br>Peter Svensson<br>Kalle Pettersson                                                                                                    | 2016-03-03<br>2016-03-04<br>2016-03-05 ▼<br>Starting time: 08:00                                                                                                    |                                                                         | P09 Allstar<br>F10 P10                                                                  | A-hallen<br>B-hallen<br>Arena A<br>Bane 1                                                           |
|                                                        |                                                                                                    | Finish/end time 23:59                                                                                                    |                                                                         | P14                                                                                     | Bane 2                                                                                              |
|                                                        | Pool 2 Referee<br>Referee category: all categories<br>ll referees: -<br>-coording to the list: -<br>Marie Mohagen<br>Freja Writzkynieszy<br>Vesna Anolic<br>Peter Svensson<br>kalle Pettersson                                                                                                    | Time           all match dates: ●           According to the list: ●           2016-03-04           2016-03-04           2016-03-04           Starting time: ●           00           Finish/end time           23:59 | Group stage: 🗹<br>Playoffs: 🗹                                           | All classes: •<br>According to the list: •<br>All star<br>All star<br>F10<br>P10<br>P14 | Pitches<br>all pitches: •<br>According to the list: •<br>Achallen A<br>Bahallen<br>Bane 1<br>Bane 2 |
| Ret                                                    | urn Automatic deployment/placement                                                                                                    |                                                                                                    |                                                                         |                                                                                         |                                                                                                    |

If you click View Matches, you'll see how referees per match are placed and a referee ID will appear. Here you can also print out or send it in excel.

| Total          | 5                |                  |          |                                              |           |                                    |
|----------------|------------------|------------------|----------|----------------------------------------------|-----------|------------------------------------|
| Match nl Class | Group / Playoffs | Time             | Pitch    | Match                                        | Referee 1 |                                    |
| 5179 U12 P     | A-semifinal:02   |                  | 0:???    | 2:an från Pulje A-1 - 1:an från PO-grupp A 3 |           |                                    |
| 5180 U12 P     | PO-grupp A 3     |                  | 0:???    | Nr 1 från Grupp 2 - Nr 1 från Grupp 3        |           |                                    |
| 5127 U12 P     | Grupp 1          | 2016-03-03 08:00 | A-hallen | Team 1-1 - Team 1-2                          | bri4390   |                                    |
| 2 U12 P        | Grupp 1          | 2016-03-03 08:00 | B-hallen | Team 1-3 - Team 1-4                          | pipj4951  | Filtering                          |
| 5049 P14       | Grupp 1          | 2016-03-03 08:00 | B-hallen | IK Sund - HIF                                | axr6267   | No filtering                       |
| 5121 P14       | Grupp 2          | 2016-03-03 08:00 | Arena A  | Arsenal - Rögle                              | bri_3336  | No referee allocate                |
| 5020 P14       | Grupp 2          | 2016-03-03 08:30 | A-hallen | Skånela IF - Skara Fotboll                   | briu1169  | 💛 per Referee                      |
| 5132 U12 P     | Grupp 2          | 2016-03-03 08:30 | A-hallen | Team 2-1 - Team 2-2                          | joz182    | Click on a referee b               |
| 4 U12 P        | Grupp 2          | 2016-03-03 08:30 | B-hallen | Team 2-3 - Team 2-4                          | selv2435  | Marie Mohagen                      |
| 5113 P14       | Grupp 3          | 2016-03-03 08:30 | B-hallen | OV Helsingborg - Stattena IF                 | tv7392    | Freja Writzkyniesa<br>Vesna Apolic |
| 5 U12 P        | Grupp 3          | 2016-03-03 09:00 | A-hallen | Team 3-1 - Team 3-2                          | bri4390   | Peter Svensson                     |
| 65 P14         | Grupp 4          | 2016-03-03 09:00 | A-hallen | H43 - Lugi                                   | pipj4951  | Kalle Pettersson                   |
| 5137 U12 P     | Grupp 3          | 2016-03-03 09:00 | B-hallen | Team 3-3 - Team 3-4                          | axr6267   | Cari Momad                         |
| 5016 P14       | Grupp 1          | 2016-03-03 09:30 | A-hallen | Fortuna FF - IK Sund                         | bri_3336  | Pia Andersson                      |
| 5139 U12 P     | Grupp 4          | 2016-03-03 09:30 | A-hallen | Team 4-1 - Team 4-2                          | briu1169  | Niklas Alm                         |
| 5111 P14       | Grupp 2          | 2016-03-03 09:30 | B-hallen | Arsenal - Skånela IF                         | joz182    |                                    |
| 5141 U12 P     | Grupp 4          | 2016-03-03 09:30 | B-hallen | Team 4-3 - Team 4-4                          | selv2435  |                                    |
| 5123 P14       | Grupp 2          | 2016-03-03 09:30 | Arena A  | Skara Fotboll - Rögle                        | tv7392    |                                    |
| 5143 U12 P     | Grupp 1          | 2016-03-03 10:00 | A-hallen | Team 1-1 - Team 1-3                          | bri4390   |                                    |
| 10 U12 P       | Grupp 1          | 2016-03-03 10:00 | B-hallen | Team 1-4 - Team 1-2                          | pipj4951  |                                    |
| 5087 P14       | Grupp 3          | 2016-03-03 10:00 | B-hallen | Stattena IF - ÄFF                            | axr6267   |                                    |
| 5147 U12 P     | Grupp 2          | 2016-03-03 10:30 | A-hallen | Team 2-1 - Team 2-3                          | bri_3336  | Compressed lis                     |
| 12 U12 P       | Grupp 2          | 2016-03-03 10:30 | B-hallen | Team 2-4 - Team 2-2                          | briu1169  |                                    |
| 5151 U12 P     | Grupp 3          | 2016-03-03 11:00 | A-hallen | Team 3-1 - Team 3-3                          | bri4390   |                                    |
| 5153 U12 P     | Grupp 3          | 2016-03-03 11:00 | B-hallen | Team 3-4 - Team 3-2                          | pipj4951  |                                    |

If you are satisfied with the changes, click return.

You will then receive an indication:

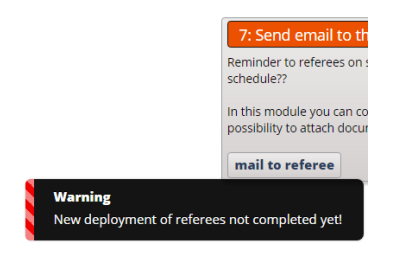

The next step will be to complete the addition:

You will get one more indication that there is more to do:

| Design and settings Referee management                                                                                                    | t Register phase Planning phase During tournamer                                                                        | nt days MyTeam 🧐 🐨 😕                                                                                                    |  |  |
|----------------------------------------------------------------------------------------------------|----------------------------------------------------------------------------------------------------|----------------------------------------------------------------------------------------------------|--|--|
|                                                                                                    |                                                                                                    |                                                                                                    |  |  |
| 30012: ProCupen 2016 🔀 (Cup)                                                                                                    |                                                                                                    |                                                                                                    |  |  |
| 1: Referee categories and fees<br>This enables Referee management in ProCup.                                                                         | 2: Create/Design referee registration form<br>If you want the referees to be able to register their interest via the    | 3: Show /regiater referees to the cup                                                                                                    |  |  |
| Design of various categories and fees for referees.<br>How many referees per match -1.2 or 3?<br>Should fees be paid?<br>Pay per match or per hour?. | web, this menu item is used.<br>You can customize the registration form and make it available in other<br>languages too | 2016. Furthermore, you can do manual registration of referee<br>You can even see available referees and export the referee list to<br>Excel.<br>(no new registered referees) |  |  |
| Referee categories and fees                                                                                                    | Create/design referee registration form                                                                                 | 10 total active enrollments Show /register referees to the cup                                                                                                    |  |  |
| 4: alloaction of referee                                                                                                    | 5: Finish referee allocations                                                                                           | 6: Refeeree printout                                                                                                    |  |  |
| Allocation of referees can be completed in two different ways.<br>Partly automatic, partly manuel<br>You can also combine the two different ways.    | before you can print out referee reports etc. you must complete referee allocations/settings.                           | Note, various tasks related to the referee can be printed.<br>Eg. referee information, payroll lists and match protocols                                                     |  |  |
| Finally, you can vailiate that everything s ok with referee allocations                                                                              | LNew referee appointment not yet finalized! X<br>Finish referee                                                         | Print Referees                                                                                                    |  |  |
|                                                                                                    |                                                                                                    |                                                                                                    |  |  |
| Send email to the referee  Reminder to referees on schedule/commitment? Send refereee schedule??                                                     |                                                                                                    |                                                                                                    |  |  |
| In this module you can compose emails as needed and also the<br>possibility to attach documents                                                      |                                                                                                    |                                                                                                    |  |  |
| mail to referee                                                                                                    |                                                                                                    |                                                                                                    |  |  |

### Last step is to confirm:

| Finish r                    | Finish referee allocations                                                                                                    |                                             |  |  |  |  |  |
|-----------------------------|----------------------------------------------------------------------------------------------------|---------------------------------------------|--|--|--|--|--|
| Latest publ                 | atest publication on the web: 2017-02-13 11:38                                                                                                |                                             |  |  |  |  |  |
| Note that o<br>Select class | nly the addition referees will be transferred to the web. No changes on the matches c<br>es from the list, that are to be updated on the Web. | ir teams.                                   |  |  |  |  |  |
| Select                      | Class                                                                                                    | Info                                        |  |  |  |  |  |
|                             | P09 : 2016-03-07to 2016-03-09, 6 groups. 9+8matches. 11-manna 1 X 13                                                                          | A 6 teams are not deployed in the grouping! |  |  |  |  |  |
|                             | Allstar : 2016-09-01, 3 groups. 18+7matches. 9-manna 2 X 13                                                                                   |                                             |  |  |  |  |  |
|                             | P14 : 2016-03-03to 2016-03-05, 4 groups. 28+7matches. 11-manna 2 X 13                                                                         |                                             |  |  |  |  |  |
|                             | P10 : 2016-10-26to 2016-10-28, 6 groups. 90+12matches. 11-manna 2 X 13                                                                        |                                             |  |  |  |  |  |
|                             | F10: 2016-12-20, 2 groups. 16+4matches. 11-manna 1 X 12                                                                                       |                                             |  |  |  |  |  |
|                             | U12 P : 2016-03-03to 2016-03-04, 6 groups. 36+2matches. 11-manna 2 X 13                                                                       | 1 2 matches remain in match list!           |  |  |  |  |  |
|                             |                                                                                                    |                                             |  |  |  |  |  |
|                             |                                                                                                    |                                             |  |  |  |  |  |
| Deturn                      | and the second second                                                                                                    |                                             |  |  |  |  |  |

### You can click here if you want to present the allocation on the cup website as well!

| Finish r                                                   | referee allocations                                                                                                    |                                            |  |  |  |  |  |
|------------------------------------------------------------|----------------------------------------------------------------------------------------------------|--------------------------------------------|--|--|--|--|--|
| Updati                                                     | Updating finsihed.                                                                                                    |                                            |  |  |  |  |  |
| Latest publ                                                | ication on the web: 2017-02-16 14:35                                                                                                    |                                            |  |  |  |  |  |
| Note that o<br>Select class                                | nly the addition referees will be transferred to the web. No changes on the matches o<br>es from the list, that are to be updated on the Web. | or teams.                                  |  |  |  |  |  |
| Select                                                     | Class                                                                                                    | Info                                       |  |  |  |  |  |
|                                                            | P09 : 2016-03-07to 2016-03-09, 6 groups. 9+8matches. 11-manna 1 X 13                                                                          | A 6 teams are not deployed in the grouping |  |  |  |  |  |
| Allstar: 2016-09-01, 3 groups. 18+7matches. 9-manna 2 X 13 |                                                                                                    |                                            |  |  |  |  |  |
| 1                                                          | P14: 2016-03-03to 2016-03-05, 4 groups, 28+7matches, 11-manna 2 X 13                                                                          |                                            |  |  |  |  |  |
|                                                            | P10 : 2016-10-26to 2016-10-28, 6 groups. 90+12matches. 11-manna 2 X 13                                                                        |                                            |  |  |  |  |  |
| 4                                                          | F10 : 2016-12-20, 2 groups. 16+4matches. 11-manna 1 X 12                                                                                      |                                            |  |  |  |  |  |
|                                                            | U12 P : 2016-03-03to 2016-03-04, 6 groups. 36+2matches. 11-manna 2 X 13                                                                       | 🔔 2 matches remain in match list! 🛈        |  |  |  |  |  |
| -                                                          |                                                                                                    |                                            |  |  |  |  |  |
| Check class<br>* Referees                                  | s Allstar:<br>exported.                                                                                                    |                                            |  |  |  |  |  |
| Check class<br>* Referees                                  | : P14:<br>exported.                                                                                                    |                                            |  |  |  |  |  |
| Check class<br>* Referees                                  | F10:<br>exported.                                                                                                    |                                            |  |  |  |  |  |
| * 9 Referee                                                | is exported.                                                                                                    |                                            |  |  |  |  |  |
| Return                                                     | approve / finish referee                                                                                                    |                                            |  |  |  |  |  |

### NOW YOU ARE DONE!

If you want to place referees manually, follow these steps:

Select the allocation of referee tab.

### 30012: ProCupen 2016 🔀 (Cup)

#### 1: Referee categories and fees 2: Create/Design referee registration form If you want the referees to be able to register their interest via the web, this menu item is used. This enables Referee management in ProCup. Design of various categories and fees for referees. How many referees per match -1,2 or 3? You can customize the registration form and make it available in other Should fees be paid? Pay per match or per hour?. languages too Referee categories and fees Create/design referee registration form 5: Finish referee allocati Allocation of referees can be completed in two different ways. before you can print out referee reports etc, you must complete referee allocations/settings.

Finish referee

Partly automatic, partly manuel You can also combine the two different ways.

inally, you can vailiate that everything s ok with referee allocations alloaction of referee

Reminder to referees on schedule/commitment? Send refereee schedule??

In this module you can compose emails as needed and also the possibility to attach documents

mail to referee

| Automa     | tic deployment/pl  | acement mai                | nual deployment Va | idation  |                                              |           |                                                |
|------------|--------------------|----------------------------|--------------------|----------|----------------------------------------------|-----------|------------------------------------------------|
| select fil | ter below and clic | k on <b>Filter</b> .       |                    |          |                                              |           | Return Filter Save                             |
| Class:     | no filtering       | <ul> <li>Pitch:</li> </ul> | no filtering 🔻 🛛   | Date:    | <b>T</b>                                     |           |                                                |
| Match      | Class              | Group / Playoffs           | Time               | Pitch    | Match                                        | Referee 1 |                                                |
| 5179       | U12 P              | A-semifinal:02             |                    | 0:???    | 2:an från Pulje A-1 - 1:an från PO-grupp A 3 |           | Select Referee (i)                             |
| 5180       | U12 P              | PO-grupp A 3               |                    | 0:???    | Nr 1 från Grupp 2 - Nr 1 från Grupp 3        |           | Mark a Referee in the list below, then click   |
| 5127       | U12 P              | Grupp 1                    | 2016-03-03 08:00   | A-hallen | Team 1-1 - Team 1-2                          | bri4390   | the matches that the Referee will ref.         |
| 2          | U12 P              | Grupp 1                    | 2016-03-03 08:00   | B-hallen | Team 1-3 - Team 1-4                          | pipj4951  | Beferee esterens all estereries                |
| 5049       | P14                | Grupp 1                    | 2016-03-03 08:00   | B-hallen | IK Sund - HIF                                | axr6267   | Include reserve referee:                       |
| 5121       | P14                | Grupp 2                    | 2016-03-03 08:00   | Arena A  | Arsenal - Rögle                              | bri_3336  | Colort Deference                               |
| 5020       | P14                | Grupp 2                    | 2016-03-03 08:30   | A-hallen | Skånela IF - Skara Fotboll                   | briu1169  | (no referee selected)                          |
| 5132       | U12 P              | Grupp 2                    | 2016-03-03 08:30   | A-hallen | Team 2-1 - Team 2-2                          | joz182    | bri4390 : Marie Mohagen                        |
| 4          | U12 P              | Grupp 2                    | 2016-03-03 08:30   | B-hallen | Team 2-3 - Team 2-4                          | selv2435  | pipj4951 : Freja Writzkynieszy                 |
| 5113       | P14                | Grupp 3                    | 2016-03-03 08:30   | B-hallen | OV Helsingborg - Stattena IF                 | tv7392    | axr6267 : Vesna Anolic                         |
| 5          | U12 P              | Grupp 3                    | 2016-03-03 09:00   | A-hallen | Team 3-1 - Team 3-2                          | bri4390   | briu1169 : Kalle Pettersson                    |
| 65         | P14                | Grupp 4                    | 2016-03-03 09:00   | A-hallen | H43 - Lugi                                   | pipj4951  | joz182 : Cari Momad                            |
| 5137       | U12 P              | Grupp 3                    | 2016-03-03 09:00   | B-hallen | Team 3-3 - Team 3-4                          | axr6267   | selv2435 : Göte Björk                          |
| 5016       | P14                | Grupp 1                    | 2016-03-03 09:30   | A-hallen | Fortuna FF - IK Sund                         | bri_3336  | tv/392 : Pla Andersson<br>tv/2339 : Niklas Alm |
| 5139       | U12 P              | Grupp 4                    | 2016-03-03 09:30   | A-hallen | Team 4-1 - Team 4-2                          | briu1169  | WI2555 MINUS AIM                               |
| 5111       | P14                | Grupp 2                    | 2016-03-03 09:30   | B-hallen | Arsenal - Skånela IF                         | joz182    |                                                |
| 5141       | U12 P              | Grupp 4                    | 2016-03-03 09:30   | B-hallen | Team 4-3 - Team 4-4                          | selv2435  |                                                |
| 5123       | P14                | Grupp 2                    | 2016-03-03 09:30   | Arena A  | Skara Fotboll - Rögle                        | tv7392    |                                                |
| 5143       | U12 P              | Grupp 1                    | 2016-03-03 10:00   | A-hallen | Team 1-1 - Team 1-3                          | bri4390   |                                                |
| 10         | U12 P              | Grupp 1                    | 2016-03-03 10:00   | B-hallen | Team 1-4 - Team 1-2                          | pipj4951  |                                                |
| 5087       | P14                | Grupp 3                    | 2016-03-03 10:00   | B-hallen | Stattena IF - ÄFF                            | axr6267   |                                                |
| 5147       | U12 P              | Grupp 2                    | 2016-03-03 10:30   | A-hallen | Team 2-1 - Team 2-3                          | bri_3336  |                                                |
| 12         | U12 P              | Grupp 2                    | 2016-03-03 10:30   | B-hallen | Team 2-4 - Team 2-2                          | briu1169  |                                                |
| 5151       | U12 P              | Grupp 3                    | 2016-03-03 11:00   | A-hallen | Team 3-1 - Team 3-3                          | bri4390   |                                                |
| 5153       | U12 P              | Grupp 3                    | 2016-03-03 11:00   | B-hallen | Team 3-4 - Team 3-2                          | pipj4951  |                                                |
| 5155       | U12 P              | Grupp 4                    | 2016-03-03 11:30   | A-hallen | Team 4-1 - Team 4-3                          | axr6267   |                                                |

Click on the referee you want to place on match and then click referee 1.

When the list is complete, click the VALIDATION tab at the top and check again so you didn't for example placed the same referee on two matches.

When done, return and complete the allocation.

### 3: Show /regiater referees to the cup

Here can you check and approve the registerd referees for **ProCupen** 2016. Furthermore, you can do manual registration of referee

You can even see available referees and export the referee list to Excel.

(no new registered referees) 10 total active enrollments

Show /register referees to the cup

#### 6: Refeeree printout Note, various tasks related to the referee can be printed.

Eg. referee information, payroll lists and match protocols

Print Referees

| Design and settings Referee management                                                                                                    | Register phase Planning phase During tournamen                                                                                                    | t days MyTeam 🤍 🥨 🟸                                                                                                    |
|----------------------------------------------------------------------------------------------------|----------------------------------------------------------------------------------------------------|----------------------------------------------------------------------------------------------------|
| 30012: ProCupen 2016 🔀 (Cup)                                                                                                    |                                                                                                    |                                                                                                    |
| 1: Referee categories and fees         This enables Referee management in ProCup.         Design of various categories and fees for referees.         How many referees per match -1,2 or 3?         Should fees be paid?         Pay per match or per hour?.                     | 2: Create/Design referee registration form<br>If you want the referees to be able to register their interest via the<br>web, this menu item is used.<br>You can customize the registration form and make it available in other<br>languages too | 3: Show /regiater referees to the cup<br>Here can you check and approve the registerd referees for ProCupen<br>2016. Furthermore, you can do manual registration of referee<br>You can even see available referees and export the referee list to<br>Excel.<br>( <i>no new registered referees</i> )<br>10 total active enrollments |
| Referee categories and fees                                                                                                    | Create/design referee registration form                                                                                                    | Show /register referees to the cup                                                                                                    |
| 4: alloaction of referee<br>Allocation of referees can be completed in two different ways.<br>Partly automatic, partly manuel<br>You can also combine the two different ways.<br>Finally, you can valilate that everything s ok with referee allocations<br>alloaction of referee | 5: Finish referee allocations<br>before you can print out referee reports etc. you must complete<br>referee allocations/settings.<br>1: New referee appointment not yet finalized!<br>Finish referee                                            | 6: Refeeree printout<br>Note. various tasks related to the referee can be printed.<br>Eg. referee information, payroll lists and match protocols<br>Print Referees                                                                                                    |
| 7: Send email to the referee<br>Reminder to referees on schedule/commitment? Send refereee<br>schedule??<br>In this module you can compose emails as needed and also the<br>possibility to attach documents                                                                       |                                                                                                    |                                                                                                    |

Last step is to confirm:

mail to referee

| Finish r    | eferee allocations                                                                                                    |                                                |
|-------------|----------------------------------------------------------------------------------------------------|------------------------------------------------|
| Note that o | inly the addition referees will be transferred to the web. No changes on the matches or<br>as from the list, that are to be undated on the Web. | teams.                                         |
| Select      | Class                                                                                                    | Info                                           |
|             | P09 : 2016-03-07to 2016-03-09, 6 groups. 9+8matches. 11-manna 1 X 13                                                                            | A 6 teams are not deployed in the grouping (1) |
|             | Allstar : 2016-09-01, 3 groups. 18+7matches. 9-manna 2 X 13                                                                                     |                                                |
|             | P14 : 2016-03-03to 2016-03-05, 4 groups. 28+7matches. 11-manna 2 X 13                                                                           |                                                |
|             | P10 : 2016-10-26to 2016-10-28, 6 groups. 90+12matches. 11-manna 2 X 13                                                                          |                                                |
|             | F10: 2016-12-20, 2 groups. 16+4matches. 11-manna 1 X 12                                                                                         |                                                |
|             | U12 P : 2016-03-03to 2016-03-04, 6 groups. 36+2matches. 11-manna 2 X 13                                                                         | 1 2 matches remain in match list 🗊             |
|             |                                                                                                    |                                                |
|             |                                                                                                    |                                                |
| Return      | approve / finish referee                                                                                                    |                                                |

## You can click here if you want to present the allocation on the cup website as well!

| Finish I                    | referee allocations                                                                                                    |                                               |
|-----------------------------|----------------------------------------------------------------------------------------------------|-----------------------------------------------|
| Updati                      | ng finsihed.                                                                                                    |                                               |
| Latest pub                  | lication on the web: 2017-02-16 14:35                                                                                                    |                                               |
| Note that o<br>Select class | only the addition referees will be transferred to the web. No changes on the matches or<br>ses from the list, that are to be updated on the Web. | teams.                                        |
| Select                      | Class                                                                                                    | Info                                          |
|                             | P09 : 2016-03-07to 2016-03-09, 6 groups. 9+8matches. 11-manna 1 X 13                                                                             | A 6 teams are not deployed in the grouping: 🕕 |
| Ø                           | Allstar : 2016-09-01, 3 groups. 18+7matches. 9-manna 2 X 13                                                                                      |                                               |
| 1                           | P14 : 2016-03-03to 2016-03-05, 4 groups. 28+7matches. 11-manna 2 X 13                                                                            |                                               |
|                             | P10 : 2016-10-26to 2016-10-28, 6 groups. 90+12matches. 11-manna 2 X 13                                                                           |                                               |
| <b>A</b>                    | F10 : 2016-12-20, 2 groups. 16+4matches. 11-manna 1 X 12                                                                                         |                                               |
|                             | U12 P : 2016-03-03to 2016-03-04, 6 groups. 36+2matches. 11-manna 2 X 13                                                                          | 🚹 2 matches remain in match list! 🛈           |
|                             |                                                                                                    |                                               |
| Check class<br>* Referees   | Alistar:<br>exported.                                                                                                    |                                               |
| Check class<br>* Referees   | s <b>P14:</b><br>exported.                                                                                                    |                                               |
| Check class<br>* Referees   | s F10:<br>exported.                                                                                                    |                                               |
| * 9 Referee                 | es exported.                                                                                                    |                                               |
| Return                      | approve / finish referee                                                                                                    |                                               |

NOW YOU ARE DONE!

It is also possible to communicate with the referees via email.

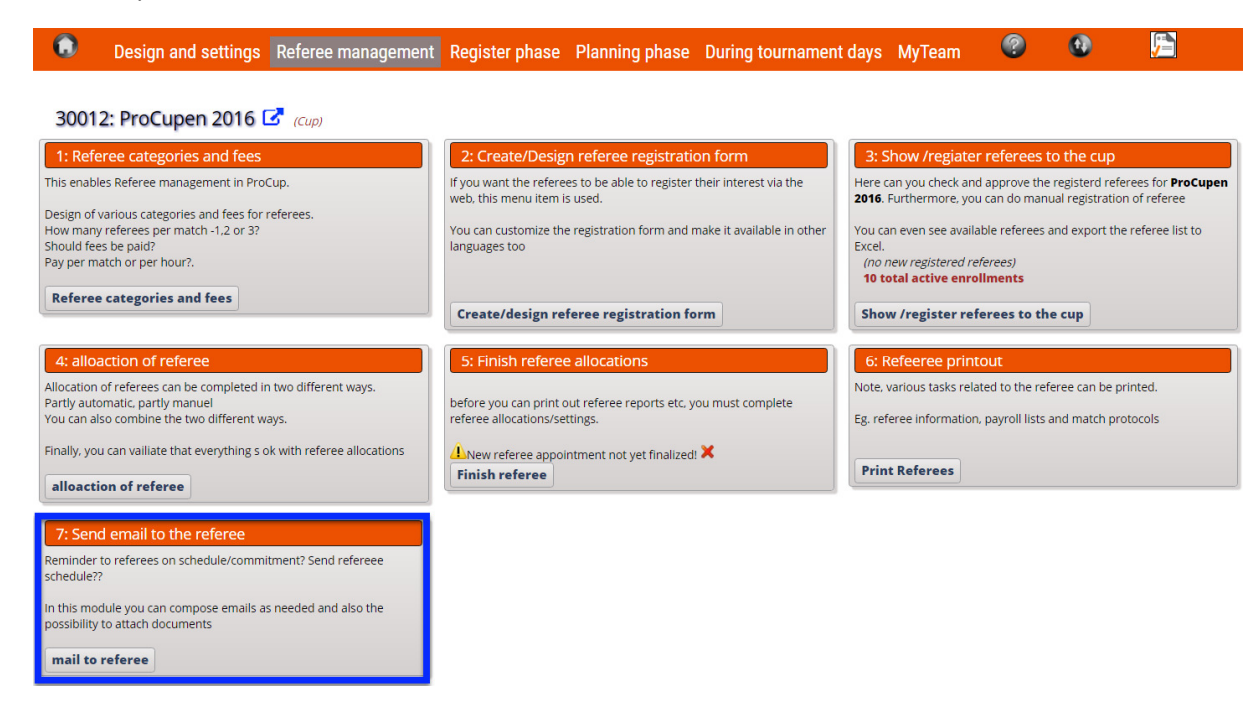

### Choose from different templates at the top

| ing sode: id Noteneg on referee sategoy No fitteng on email status Notw Notw Notw Noteneg on referee sategoy No fitteng on email status Notw Notw Notw Note template to only check mark the clubs that corresponds to your checken language. See the template the clubs that corresponds to your checken language. See the template Note template the clubs that corresponds to your checken language. See the template Note template Note template Note template Note template Note template Note template Note template Note template Note template Note template Note template Note that so the corresponds to your checken as the sole Note that sole Note that sole Note Note that sol                                                                                                    | lcome meetinį                                                                                                    | g Ret                                                                                                    | feree appointment Fr                                                                                                    | ree email #1 Free ema                                                            | il #2 Free email #3                               |                          |                            |                                       |               |
|----------------------------------------------------------------------------------------------------|----------------------------------------------------------------------------------------------------|----------------------------------------------------------------------------------------------------|----------------------------------------------------------------------------------------------------|----------------------------------------------------------------------------------|---------------------------------------------------|--------------------------|----------------------------|---------------------------------------|---------------|
| model       Notifiering on remail stands       Notifiering and end stands       Notifiering and end stands       Item the model has been and text information. You can also download and as your emplotes from the different names is close balow.       Itext here         Heading for mult:       Indelets till uppstartsmote ENG       Selected language       Save template       Attach docume         Endland:       Attach docume       FMG       Selected language       Save template       Attach docume         Bedder enames-capes       FMG       More hadge and fager, kontaks kard Svensson på teleform 706-88 775 54, alternativt via       Select emplate       Select emplate       Select e                                                                                                    | ngs order: Id                                                                                                    | ł                                                                                                    | •                                                                                                    |                                                                                  |                                                   |                          |                            | Write your e                          | email         |
| ht de email leader and text information, rou can auto avoir desan and save tempater trom the entreferent anglage conserved.<br>Heading for email:<br>Same toda system-br. Raile system-br.<br>Entre Source and the conserved and save tempater from the entreferent anglage is seven template<br>Same toda system-br. Raile system-br.<br>Entre Source and seven the system-br.<br>Entre Source and seven the system-br.<br>Entre Source and seven the system-br.<br>Entre Source and seven the system-br.<br>Entre Source and seven the system-br.<br>Entre Source and seven the system-br.<br>Entre Source and seven the system-br.<br>Entre Source and seven the system-br.<br>Entre Source and seven the system-br.<br>Entre Source and seven the system seven the system seven seven | Ing: Qualified                                                                                                    | d .                                                                                                    | No filtering on                                                                                                    | referee category  No                                                             | filtering on email ststus                         | Show Ret                 | um                         | text here                             |               |
| Heading for email:<br>Email text:<br>Safe told style=-b: ratics style=-b: ratics style=-b: rati                        | ember to onl                                                                                                    | leader a<br>ly check                                                                                                    | and text information. Y                                                                                                    | rou can also download a<br>corresponds to your cho                               | and save templates<br>osen language.              | from the different langu | age icons below.           |                                       |               |
| Email text:<br>Serio des grées-des series seri                          | Heading for en                                                                                                    | mail:                                                                                                    |                                                                                                    | Kallelse till uppstarts                                                          | smöte ENG                                         | Selected language:       | Save template              |                                       |               |
| Server came-scelere-<br>fournament name-scup-<br>iournament name-scup-       dont color=red-su-Bekräfta deltagande genom att svara på detta emailett=/(µ>       Image: Server son @ Server son @ Server & Server & Serv                                                                       | Email text:<br>Start Bold style= <b>, italics style=<i><br/>Exit BOLD style=</i></b> , italics style=<br>Link to the cup site= <link/> |                                                                                                    | ENG<br>Hej <referee>1<br/>Infor vår turnering <b></b> vill vi gärna träffa er innan för genomgång.<br/>Mote hålls I vårt klubbhus <b>Torsdag 23 Maj 18.30</b></referee> |                                                                                  |                                                   |                          | Attach doo                 | ument                                 |               |
| Countainen name=cops       Select email education et sun a policita emailer do do none         Ordit Counterbor-or decka and demogence genom et sun a policita emailer do do none         Sender email address:       Idennis pettersson@cumap.se         attach document to email:       Imail         Imail       Imail         Imail       Imail         Im                                                                                                    | Referee name                                                                                                    | = <refere< td=""><td>?e&gt;</td><td>cfont color=rod&gt;ci</td><td>s Pokräfta doltagan</td><td>do gonom att gyara nå do</td><td>tta omailatic/usc/font</td><td></td><td></td></refere<> | ?e>                                                                                                    | cfont color=rod>ci                                                               | s Pokräfta doltagan                               | do gonom att gyara nå do | tta omailatic/usc/font     |                                       |               |
| atach document to email:                                                                                                    | Sender email                                                                                                    | address                                                                                                    | : 1                                                                                                    | Om du har några fi<br>email karl.svenssor<br>dennis.pettersson@                  | rågor, kontakta Karl<br>n@klubben.se<br>ocumap.se | Svensson på telefonnr 07 | '06-88 77 54, alternativ   | select template:                      | +             |
| audor uocument uo eniais.                                                                                                    | attach docum                                                                                                    | ant to a                                                                                                    | mail:                                                                                                    | -                                                                                | camapise                                          |                          |                            |                                       |               |
| Image: Image:                                                           | attach docum                                                                                                    | ient to e                                                                                                    | maii: 🕦                                                                                                    | lox 🗆                                                                            |                                                   |                          |                            | <b>_</b>                              |               |
| ark Ummark       9 Referce name       Email       Status       Category       Email status         elected?       1d       Keferce name       Email       Status       Category       Email status         elected?       1d       Keferce name       Email       Status       Category       Email status         elected?       1d       Kalle Pettersson       test; 339@cumap.se       Qualified       Beginner         bri13336       Peter Svensson       test; 258@cumap.se       Qualified       Beginner         bri2;326       Cari Momad       test; 258@cumap.se       Qualified       Beginner         io;182       Cari Momad       test; 258@cumap.se       Qualified       FA-Elite         bri4309       Marie Mohagen       test; 258@cumap.se       Qualified       FA-Elite         bri4309       Marie Mohagen       test; 258@cumap.se       Qualified       FA-Elite         bri4309       Marie Mohagen       test; 258@cumap.se       Qualified       FA-Elite         bri4309       Marie Mohagen       test; 258@cumap.se       Qualified       FA-Elite         bri4309       Marie Mohagen       test; 257@cumap.se       Qualified       Faeinner       Email status         bri4330       Reter Svensson                                                                                                    |                                                                                                    |                                                                                                    |                                                                                                    | ាំ 🗸 🗖                                                                           |                                                   |                          |                            |                                       |               |
| ark       Deferee allocated (10 Total)       Test mail         elected?       Id       Referee anne       Email       Status       category       Email status         elected?       Id       Narie Mohagen       test_258@cumap.se       Qualified       FAElite         elected?       bri4390       Marie Mohagen       test_312@cumap.se       Qualified       Beginner         elected?       bri4390       Marie Mohagen       test_267@cumap.se       Qualified       Beginner         elected?       id       Referce name       mail       Status       category       Email status         istected?       id       Referce name       mail       Status       category       Email status         istected?       id       Referce name       mail       Status       category       Email status         istected?       id       Referce name       mail       Status       category       Email status         istected?       id       Referce name       mail       Status       category       Email status         istel.ce       visited       Status       category       Email status       category         istel.ce       pigner       Qualified       FAElite       Beginner <t< th=""><th></th><th></th><th></th><th></th><th></th><th></th><th></th><th>•</th><th></th></t<>                                                                                                    |                                                                                                    |                                                                                                    |                                                                                                    |                                                                                  |                                                   |                          |                            | •                                     |               |
| Interfere       Interfere                                                                                                    |                                                                                                    |                                                                                                    |                                                                                                    | Ox –                                                                             |                                                   |                          |                            |                                       |               |
| Id       Keferee name       Email       Status       category       Email status         axr6267       Vesna Anolic       test_258@cumap.se       Qualified       FA-Elite         bri4390       Marie Mohagen       test_312@cumap.se       Qualified       Beginner         bri1116       Kalle Petersson       test_267       Vesna Anolic       test_267@cumap.se       Qualified       Beginner         joz182       Cari Momad       test_457@cumap.se       Qualified       Youth       Email status         selected?       Id       Referee name       Email       Status       category       Email status         selected?       Id       Referee name       Email       Status       category       Email status         selected?       Id       Referee name       Email       Status       category       Email status         selected?       Id       Referee name       Email       Status       category       Email status         selected?       Id       Referee name       Email       Status       category       Email status         selected?       Id       Referee name       Email       Status       category       Email status         selected?       Id       Referee name <th>ark Unmark</th> <th></th> <th></th> <th></th> <th></th> <th></th> <th></th> <th>9 Referee allocated (10 Total) Test r</th> <th>nail Send ema</th>                                                                                                    | ark Unmark                                                                                                    |                                                                                                    |                                                                                                    |                                                                                  |                                                   |                          |                            | 9 Referee allocated (10 Total) Test r | nail Send ema |
| axr6267       Vesna Anolic       test_258@cumap.se       Qualified       FA-Elite         bri13390       Marie Mohagen       test_312@cumap.se       Qualified       Beginner         bri1116       Kalle Pettersson       test_367@cumap.se       Qualified       Beginner         joz182       Carl Momad       test_457@cumap.se       Qualified       Youth       Email status         elected?       Id       Referee name       Email       Status       category       Email status         elected?       Id       Referee name       Email       Status       category       Email status         elected?       Id       Referee name       Email       Status       category       Email status         elected?       Id       Referee name       Email       Status       category       Email status         elected?       Id       Referee name       Email       Status       category       Email status         elected?       Id       Referee name       Email       Status       category       Email status         elected?       Id       Referee name       Email status       category       Email status         elected?       Id       Referee name       Email status       category                                                                                                    | elected?                                                                                                    | Id                                                                                                    | Referee name                                                                                                    | Email                                                                            |                                                   | Status                   | category                   | Email status                          |               |
| br/4390       Marle Mohagen       test_312@cumap.se       Qualified       Beginner         br/u1169       Kalle Pettersson       test_389@cumap.se       Qualified       Youth         br/u1169       Kalle Pettersson       test_267@cumap.se       Qualified       Beginner         joz182       Carl Momad       test_457@cumap.se       Qualified       Youth         iotx11169       Kalle Pettersson       test_457@cumap.se       Qualified       Youth         iotx127       Vesna Anolic       test_258@cumap.se       Qualified       FA-Elite         iotx11169       Kalle Pettersson       test_312@cumap.se       Qualified       Beginner         iotx1330       Marie Mohagen       test_312@cumap.se       Qualified       Status       Choose         iotx1330       Marie Mohagen       test_372@cumap.se       Qualified       Youth       Choose         iotx1330       Marie Mohagen       test_457@cumap.se       Qualified       Youth       Choose         iotx1330       Petter Svensson       test_457@cumap.se       Qualified       Youth       Choose         iotx1202       Cari Mornad       test_45@cumap.se       Qualified       Youth       Choose       reciever         iplipl4951       Freja Writzkynieszy                                                                                                    | axi                                                                                                    | r6267                                                                                                    | Vesna Anolic                                                                                                    | test_258@cu                                                                      | imap.se                                           | Qualified                | FA-Elite                   |                                       |               |
| Id       Referee name       Email       Status       Eategory       Email status         Id       Referee name       Email       Status       Category       Email status         Id       Referee name       Email       Status       Category       Email status         Id       Referee name       Email       Status       Category       Email status         Id       Referee name       Email       Status       Category       Email status         Id       Narie Mohagen       test_328@cumap.se       Qualified       FA-Elite       Email status         Id       briulified       test_338@cumap.se       Qualified       Beginner       Email status         Id       briulified       test_338@cumap.se       Qualified       Beginner       Email status         Id       briulified       test_388@cumap.se       Qualified       Youth       Email status         Id       briulified       test_389@cumap.se       Qualified       Youth       Enciever         Id       pigl4951       Freja Writzkynieszy       test_416@cumap.se       Qualified       Youth       Feciever         Id       selv235       Gote Bjork       test_364@cumap.se       Qualified       Youth       Feciever <td>bri bri</td> <td>14390</td> <td>Marie Mohagen</td> <td colspan="2" rowspan="3">test_312@cumap.se<br/>test_389@cumap.se<br/>test_267@cumap.se<br/>test_457@cumap.se</td> <td>Qualified</td> <td>Beginner</td> <td></td> <td></td>                                                                                                    | bri bri                                                                                                    | 14390                                                                                                    | Marie Mohagen                                                                                                    | test_312@cumap.se<br>test_389@cumap.se<br>test_267@cumap.se<br>test_457@cumap.se |                                                   | Qualified                | Beginner                   |                                       |               |
| Id _ 3330     Pieler Skrinsvini     test_457@cumap.se     Qualified     Vouth       Id _ 2330     Pieler Skrinsvini     test_457@cumap.se     Qualified     Vouth       Id _ 2330     Referee name     Imail     Status     Category     Imail status       Id _ 2330     Marie Mohagen     test_457@cumap.se     Qualified     FA:Elite       Id _ 2330     Marie Mohagen     test_389@cumap.se     Qualified     Beginner       Id _ 2330     Pieler Skresson     test_389@cumap.se     Qualified     Youth       Id _ 2336     Pieler Skresson     test_437@cumap.se     Qualified     Youth       Id _ 2336     Pieler Skresson     test_436@cumap.se     Qualified     Youth       Id _ 2336     Pieler Skresson     test_436@cumap.se     Qualified     Youth       Id _ 2337     Pieler Skresson     test_436@cumap.se     Qualified     Youth       Id _ 2338     Pieler Skresson     test_44@cumap.se     Qualified     Youth       Id _ 2339     Niklas Alm     test_364@cumap.se     Qualified     Youth                                                                                                    | D bri                                                                                                    | u1169                                                                                                    | Ralle Pettersson                                                                                                    |                                                                                  |                                                   | Qualified                | Youth<br>Beginner<br>Youth |                                       |               |
| Id     Referee name     Email     Status     category     Email status       axr6267     Vesna Anolic     test_258@cumap.se     Qualified     FA-Elite       briu390     Marie Mohagen     test_312@cumap.se     Qualified     Beginner       briu196     Kalle Pettersson     test_369@cumap.se     Qualified     Beginner       briu330     Peter Svensson     test_267@cumap.se     Qualified     Youth       briu336     Peter Svensson     test_267@cumap.se     Qualified     Youth       pipl4951     Freja Writzkynieszy     test_416@cumap.se     Qualified     Youth       selv2335     Gote Bjork     test_446@cumap.se     Qualified     Youth       ty/2339     Niklas Alm     test_364@cumap.se     Qualified     Youth                                                                                                    |                                                                                                    | 2182                                                                                                    | Cari Momad                                                                                                    |                                                                                  |                                                   | Qualified                |                            |                                       |               |
| Id     Referee name     Email     Status     category     Email status       axr6267     Vesna Anolic     test_258@cumap.se     Qualified     FA-Elite       bri4390     Marie Mohagen     test_312@cumap.se     Qualified     Beginner       bri1336     Peter Svensson     test_33@@cumap.se     Qualified     Beginner       jor182     Cari Momad     test_457@cumap.se     Qualified     Vouth       jor182     Cari Momad     test_457@cumap.se     Qualified     Youth       jor182     Cari Momad     test_416@cumap.se     Qualified     Youth       selv2435     Gote Bjork     test_446@cumap.se     Qualified     Youth       v7392     Pia Andersson     test_46@cumap.se     Qualified     Youth       v7392     Pia Andersson     test_46@cumap.se     Qualified     Youth       v12339     Niklas Alm     test_36@cumap.se     Qualified     Youth                                                                                                    | j0                                                                                                    | 2102                                                                                                    | currinomad                                                                                                    | 030457.800                                                                       | mapise                                            | Quannea                  | routi                      |                                       |               |
| axr6267 Vesna Anolic test_258@cumap.se Qualified FA-Elite<br>bri4390 Marie Mohagen test_312@cumap.se Qualified Beginner<br>briu1169 Kalle Pettersson test_389@cumap.se Qualified Youth<br>bri_3336 Peter Svensson test_267@cumap.se Qualified Youth<br>pipl4951 Freja Writzkynieszy test_416@cumap.se Qualified Youth<br>selv2435 Gote Bjork test_44@cumap.se Qualified Youth<br>tv7392 Pia Andersson test_46@cumap.se Qualified Youth<br>tv7392 Pia Andersson test_46@cumap.se Qualified Youth<br>tv12339 Niklas Alm test_46@cumap.se Qualified Youth                                                                                                    | elected?                                                                                                    | Id                                                                                                    | Referee name                                                                                                    | Email                                                                            |                                                   | Status                   | category                   | Email status                          |               |
| bri4390 Marie Mohagen test_312@cumap.se Qualified Beginner<br>briu1169 kAile Pettersson test_339@curvap.se Qualified Youth<br>briJ330 Peter Svensson test_267@cumap.se Qualified Youth<br>pipl4951 Freja Writzkynieszy test_416@cumap.se Qualified Youth<br>selv2435 Gote Bjork test_44@cumap.se Qualified Youth<br>tv/2339 Niklas Alm test_364@cumap.se Qualified Beginner<br>tv/2339 Niklas Alm test_364@cumap.se Qualified Youth                                                                                                    | ax                                                                                                    | kr6267                                                                                                    | Vesna Anolic                                                                                                    | test_258@cu                                                                      | umap.se                                           | Qualified                | FA-Elite                   |                                       |               |
| briu 1169 kalle Pettersson test 389@cumap.se Qualified Youth<br>bri_3336 Peter Svensson test_267@cumap.se Qualified Beginner<br>pip/451 Freja Writzkynieszy test_416@cumap.se Qualified Youth<br>selv2435 Gote Bjork test_44@cumap.se Qualified Youth<br>tv/2339 Niklas Alm test_364@cumap.se Qualified Beginner<br>tv/2339 Niklas Alm test_364@cumap.se Qualified Youth                                                                                                    | 🗌 br                                                                                                    | ri4390                                                                                                    | Marie Mohagen                                                                                                    | test_312@cu                                                                      | umap.se                                           | Qualified                | Beginner                   |                                       |               |
| bri_3336 Peter Svensson test_267@cumap.se Qualified Beginner ChOoSe<br>jort82 Cari Momad test_267@cumap.se Qualified Youth<br>pipi/951 Freja Writzkynieszy test_416@cumap.se Qualified Youth<br>selv2435 Gote Bjork test_44@cumap.se Qualified Youth<br>tv7392 Pia Andersson test_496@cumap.se Qualified Beginner<br>tv12339 Niklas Alm test_364@cumap.se Qualified Youth<br>Test mail                                                                                                    | 🗌 bri                                                                                                    | iu1169                                                                                                    | Kalle Pettersson                                                                                                    | test_389@cu                                                                      | umap.se                                           | Qualified                | Youth                      |                                       |               |
| lest-82       Cari Morrad       test_45/r@cumap.se       Qualified       Youth         pipl/451       Freja Writzkynieszy       test_416@cumap.se       Qualified       Youth         selv235       Göte Björik       test_446@cumap.se       Qualified       Youth         tv/2339       Pia Andersson       test_46@cumap.se       Qualified       Beginner         tv/2339       Niklas Alm       test_364@cumap.se       Qualified       Youth         eturn       Test mail                                                                                                    | 🗌 br                                                                                                    | i_3336                                                                                                    | Peter Svensson                                                                                                    | test_267@cu                                                                      | umap.se                                           | Qualified                | Beginner                   | Choose                                |               |
| pipi/951       Preja Writzkynieszy       test_416@cumap.se       Qualified       Youth       PecCleVer         b       selv2435       Göte Bjork       test_44@cumap.se       Qualified       Youth       PecCleVer         b       tv7332       Pia Andersson       test_44@cumap.se       Qualified       Beginner         b       tv12339       Niklas Alm       test_364@cumap.se       Qualified       Youth       Test mail                                                                                                    | Joz182 Cari Momad                                                                                                    |                                                                                                    | test_457@cu                                                                                                    | umap.se                                                                          | Qualified                                         | Youth                    | raciouar                   |                                       |               |
| sek2435       Gote Björk       test_44@cumap.se       Qualified       Youth         tv7392       Pia Andersson       test_496@cumap.se       Qualified       Beginner         tv12339       Niklas Alm       test_364@cumap.se       Qualified       Youth         etum       Test mail                                                                                                    | pipj4951 Freja Writzkynieszy                                                                                                    |                                                                                                    | test_416@cu                                                                                                    | umap.se                                                                          | Qualified                                         | Youth                    | reciever                   |                                       |               |
| tv7392     Pia Andersson     test_496@cumap.se     Qualified     Beginner       tv12339     Niklas Alm     test_364@cumap.se     Qualified     Youth                                                                                                    | U se                                                                                                    | lv2435                                                                                                    | Göte Björk                                                                                                    | test_44@cur                                                                      | map.se                                            | Qualified                | Youth                      |                                       |               |
| etum                                                                                                    |                                                                                                    | v/392                                                                                                    | Pia Andersson                                                                                                    | test_496@cu                                                                      | umap.se                                           | Qualified                | Beginner                   |                                       |               |
| eturn                                                                                                    | U tv                                                                                                    | /12339                                                                                                    | Niklas Alm                                                                                                    | test_364@cu                                                                      | umap.se                                           | Qualified                | Youth                      |                                       |               |
|                                                                                                    |                                                                                                    |                                                                                                    |                                                                                                    |                                                                                  |                                                   |                          |                            | 🚽 Test r                              | nail Send ema |
|                                                                                                    | eturn                                                                                                    |                                                                                                    |                                                                                                    |                                                                                  |                                                   |                          |                            |                                       |               |
|                                                                                                    | eturn                                                                                                    |                                                                                                    |                                                                                                    |                                                                                  |                                                   |                          |                            |                                       |               |
|                                                                                                    | eturn                                                                                                    |                                                                                                    |                                                                                                    |                                                                                  |                                                   |                          |                            |                                       |               |
|                                                                                                    | LU                                                                                                    | ICK!                                                                                                    |                                                                                                    |                                                                                  |                                                   |                          |                            | Send or                               |               |
|                                                                                                    | od LU                                                                                                    | ICK!                                                                                                    |                                                                                                    |                                                                                  |                                                   |                          |                            | Send or                               |               |